# Come accettare il pagamento di REGIONE PIEMONTE

Il contributo economico sostenuto dalla Regione Piemonte a favore del percorso formativo dei giovani.

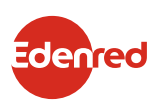

# ACCETTARE IL PAGAMENTO DI DOTE SCUOLA DA:

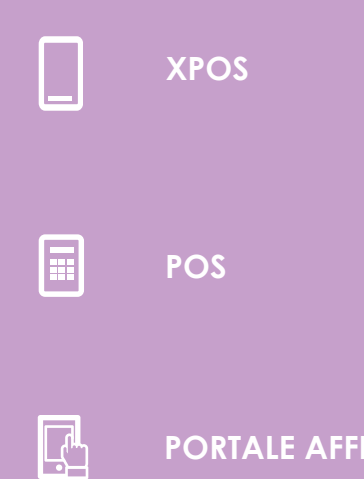

PORTALE AFFILIATI

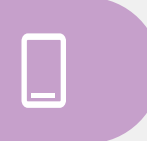

# COME ACCETTARE DOTE SCUOLA DA XPOS

Con **XPOS** puoi accettare i contributi **DOTE SCUOLA** presentati tramite app (vedi sezione "Come accettare DOTE SCUOLA da app Edenred FAST") o tramite carta regionale dei servizi (CRS) come specificato di seguito.

# •

# **PAGAMENTO CON CRS**

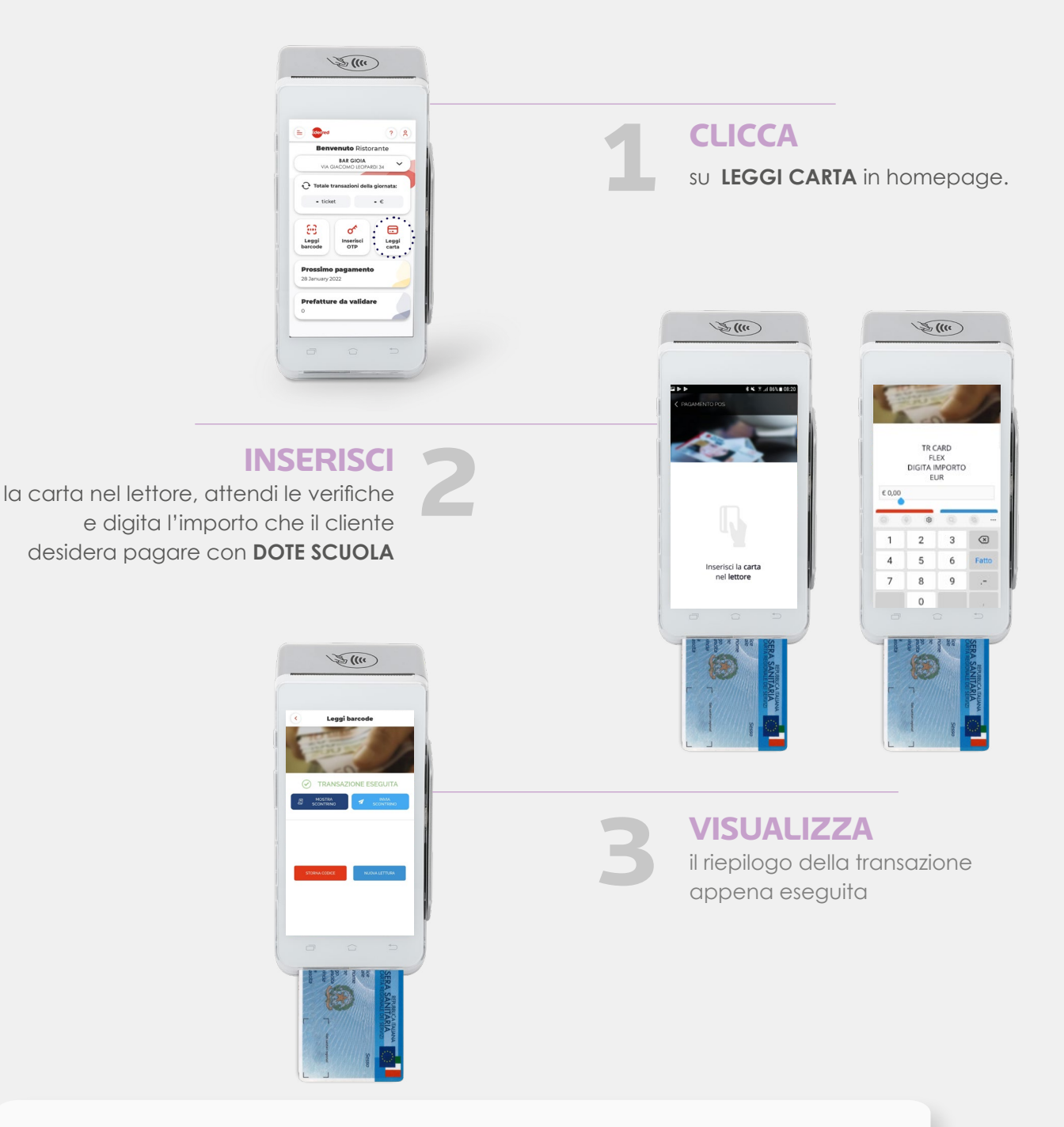

### **IMPORTANTE:**

se la carta regionale dei servizi (CRS) non è dotata di microchip a contatto o contactless, è possibile effettuare la transazione leggendo la banda magnetica nell'apposito lettore laterale dell'XPOS.

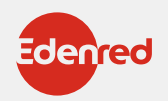

### COME ACCETTARE DOTE SCUOLA DAL POS

Dal **POS** puoi accettare i contributi **DOTE SCUOLA** presentati tramite app o con carta regionale dei servizi (CRS).

# PAGAMENTO CON APP

Ŗ

#### **ATTIVA**

l'inserimento dell'**OTP** direttamente sul **POS**: **PREMI** il **tasto 1** del display.

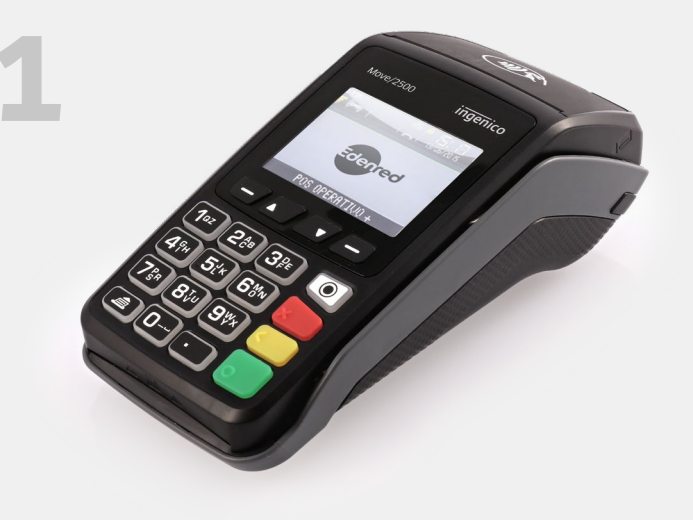

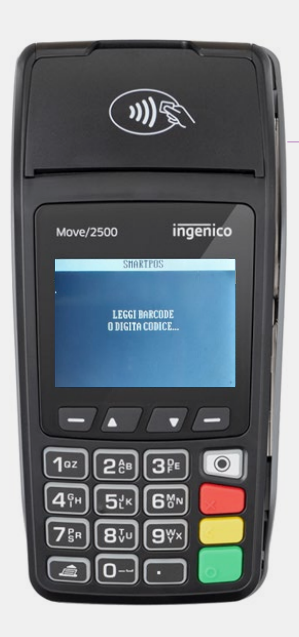

2

**ACQUISISCI** il codice OTP del tuo cliente tramite barcode reader o inseriscilo manualmente digitandolo sul POS.

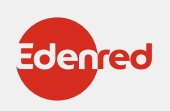

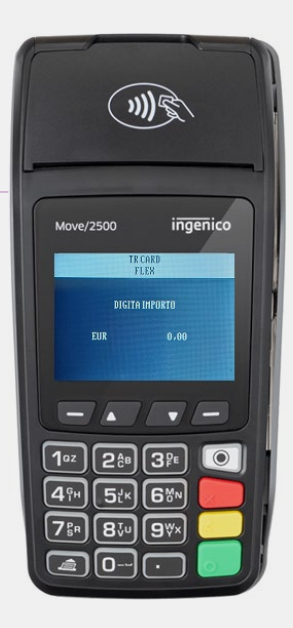

# DIGITA P

l'importo che il tuo cliente desidera pagare con **DOTE SCUOLA**.

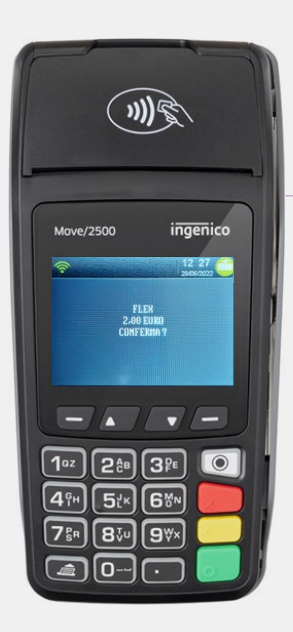

**PREMI** il tasto verde per confermare

la transazione.

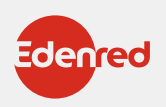

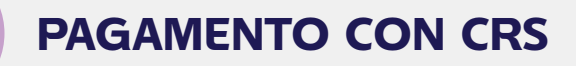

Se il tuo cliente desidera pagare con **LA CARTA REGIONALE DEI SERVIZI**.

INSERISCI

la **CARTA REGIONALE DEI SERVIZI** del tuo cliente all'interno del **POS**.

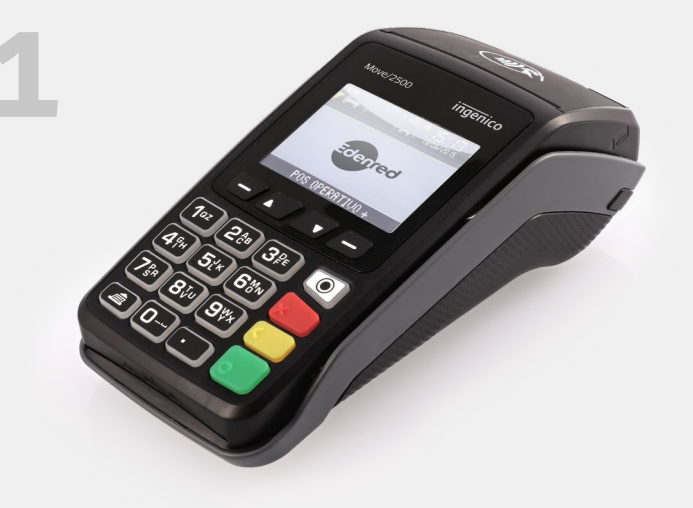

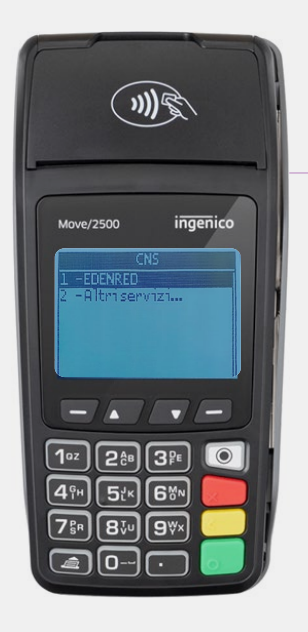

PREMI il TASTO 1 e SCEGLI Edenred.

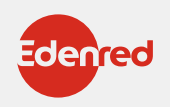

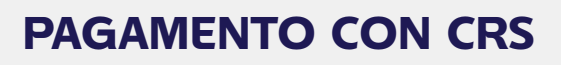

Ŗ

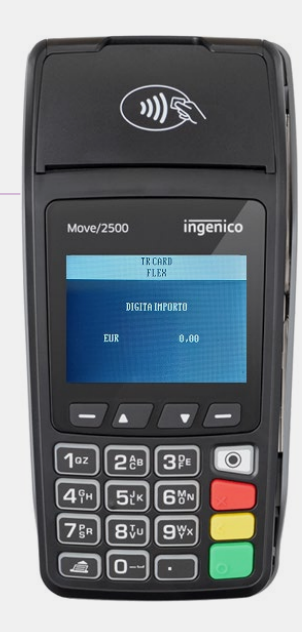

# 

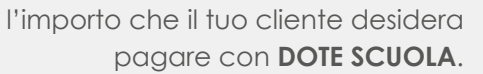

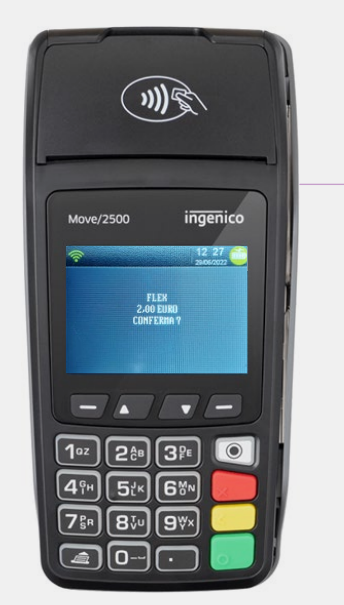

**PREMI** il tasto verde

per confermare la transazione.

**IMPORTANTE:** 

se la carta regionale dei servizi (CRS) non è dotata di microchip a contatto o contactless, è possibile effettuare la transazione leggendo la banda magnetica.

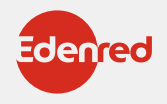

# Ŗ

# COME EFFETTUARE LO STORNO DAL POS?

In caso di errore è possibile stornare (per intero) l'ultima operazione solo se:

- non sono state effettuate transazioni successive
- il POS non ha ancora effettuato lo scarico dei dati (scarico LOG)

• si ha a disposizione la carta regionale dei servizi (CRS) del cliente o l'OTP generato dal cliente con il quale è avvenuta la transazione da stornare.

#### PER STORNARE L'ULTIMA TRANSAZIONE EFFETTUATA PROCEDERE COME SEGUE:

> Accedi al menu principale (F3)

> Seleziona "STORNO" e premi il tasto verde (OK)

Il POS richiederà l'inserimento della carta regionale dei servizi (CRS) del cliente o dell'OTP con il quale è avvenuta la transazione da stornare

> In caso di pagamento con OTP confermare l'operazione di inserimento premendo il tasto verde (OK)

> Attendere la stampa dello scontrino.

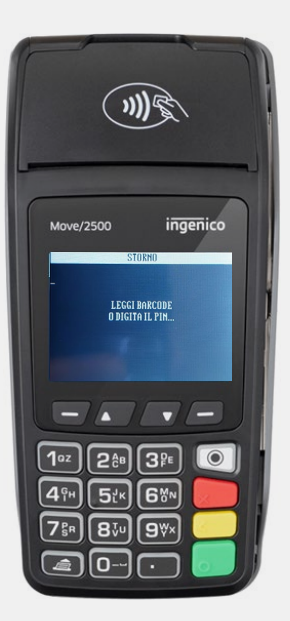

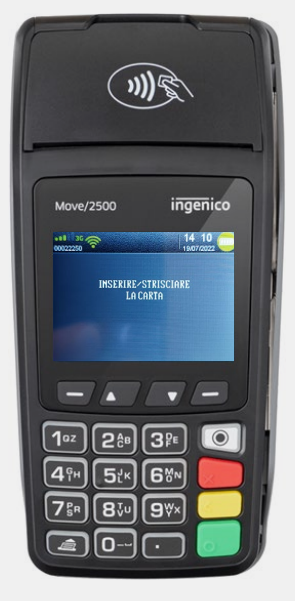

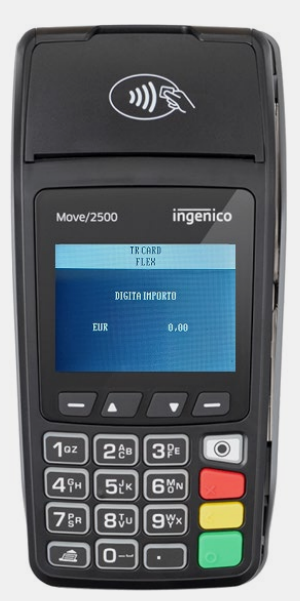

#### PER STORNO RAPIDO

Puoi stornare in modo rapido l'ultima transazione premendo il pulsante 3

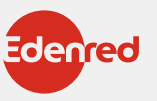

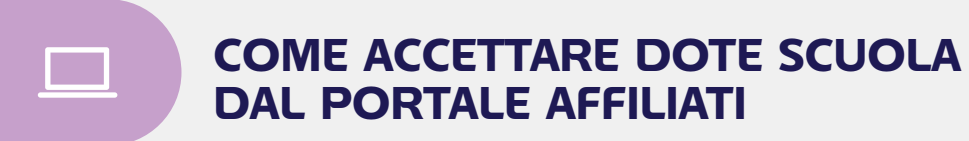

Dal **PORTALE AFFILIATI** puoi accettare i contributi DOTE SCUOLA presentati tramite app o con carta regionale dei servizi (CRS).

|                                                                                                    | LA CLAV F                                                                                                    | nonne kesnintessi den le            | KUPIESII CUNVERJORATI | ALIIVA |                                                                                |  |
|----------------------------------------------------------------------------------------------------|----------------------------------------------------------------------------------------------------|-------------------------------------|-----------------------|--------|--------------------------------------------------------------------------------|--|
| Mario Rossi<br>Pertita IVA 04839970961                                                                                                    | Pagamento con App<br>Home / Ticket Service / Paga con APP<br>Stai utilizzando il locale 12516                                   | D<br>1                              | Espandi 🛏             | r      | ACCEDI alla tua area<br>iservata del portale affilia                           |  |
| ■         LA TUA AZIENDA         >           ●         I TUOI PUINTI VENDITA         >           ■         I TUOI PUINTI VENDITA         >           ■         LE OPPORTUNITA PER TE            ■         LA TUA SITUAZIONE CONTABILE                                                                                                    | Ticket Service App Rieplago<br>Usa lo scanner per leggere il barcode dallo Sa<br>in atternativa inserisci manualmente il codice | martphone del cliente o<br>numerico |                       | 1      | Ticket Service, potrai sceg<br>tra due diverse soluzioni:<br>PAGAMENTO CON CRS |  |
| RICHIEDI RIMBORSI         >           CONSULTA TRANSAZIONI DIGITALI >                                                                                                    | Barcode / Codice numerico                                                                                                    |                                     |                       |        | PAGAMENIO CON APP                                                              |  |
| Image: Codici e-commerce           Image: PREMIUM PACK           Image: Codici e-commerce           Image: Codici e-commerce           Image: Codici e | Conferma Annulla                                                                                                    |                                     |                       |        |                                                                                |  |
| CONTROLLA BUONI NON VALIDI                                                                                                    |                                                                                                    |                                     |                       |        |                                                                                |  |
|                                                                                                    |                                                                                                    |                                     |                       |        |                                                                                |  |
| EASY CHECK WEB         >           TICKET SERVICE         Y                                                                                                    |                                                                                                    |                                     |                       |        |                                                                                |  |
| PAGAMENTO CON CRS<br>PAGAMENTO CON APP                                                                                                    |                                                                                                    |                                     |                       |        |                                                                                |  |
|                                                                                                    |                                                                                                    |                                     |                       |        |                                                                                |  |
| E TICKET SERVIC                                                                                                    | E                                                                                                    |                                     |                       |        |                                                                                |  |
| PAGAMENT                                                                                                    | O CON CRS                                                                                                    |                                     |                       |        |                                                                                |  |
|                                                                                                    |                                                                                                    |                                     |                       |        |                                                                                |  |

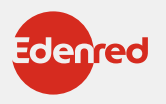

## **IL MENÙ DOTE SCUOLA** FUNZIONALITÀ ELENCO BENEFICIARI

| • •  |                     |                      |                    |                               |                         |          |                    |            |         |
|------|---------------------|----------------------|--------------------|-------------------------------|-------------------------|----------|--------------------|------------|---------|
|      | PNCO be             | enefic<br>Elenco ben | ciari              |                               |                         |          | ē                  | STAMPA     |         |
| Scuo | la                  | - Tutte -            |                    |                               |                         |          |                    |            |         |
|      | Seleziona filtro    | •                    | /alore             |                               |                         |          |                    |            |         |
| Ag   | giungi Altro Filtro |                      |                    |                               |                         |          |                    | 176 di     | 176     |
| •    | Codice fiscale      | Nome                 | Cognome 🔺          | Scuola                        | Ambito                  | Valore € | Stato              | Utilizzato | Approva |
|      | GNSMTT05R07F205J    | MATTEO               | AGNESI             | REGINA MUNDI<br>MEDIE         | SOSTEGNO<br>ALLA SCELTA | 1000,00  | Spesa<br>approvata | 21/02/2017 | 22/02/: |
|      | LNTFNC97R03F704C    | FRANCESC0<br>MATTEO  | ALINTI             | TECN.COMMERCIALE<br>REG.MUNDI | SOSTEGNO<br>ALLA SCELTA | 1600,00  | Spesa<br>approvata | 08/03/2017 | 09/03/: |
|      | RMNSRA06A70F205B    | SARA                 | ARIAMANESH         | SCUOLA PRIMARIA<br>REG.MUNDI  | SOSTEGNO<br>ALLA SCELTA | 600,00   | Spesa<br>approvata | 21/02/2017 | 21/02/: |
|      | SCHLLG05H13I577Y    | LUCA LUIGI           | ASCHERI            | REGINA MUNDI<br>MEDIE         | SOSTEGNO<br>ALLA SCELTA | 1100,00  | Spesa<br>approvata | 28/02/2017 | 28/02/: |
|      | TRHMHL05H66F205Z    | MICHAELA<br>MARLENN  | ATARIHUANA<br>MEZA | REGINA MUNDI<br>MEDIE         | SOSTEGNO<br>ALLA SCELTA | 1300,00  | Spesa<br>approvata | 07/03/2017 | 07/03/: |
|      | « 1 2 3             | 4 5 6                | 7                  | 36 »                          |                         |          | 3 5                | 10 20      | 50      |
|      | ~ <u> </u>          | 4 0 0                | / - ,              | J0                            |                         |          |                    |            |         |
| 4    |                     | 4 3 3                |                    | 50                            |                         |          |                    |            | •       |

## ELENCO BENEFICIARI

#### (ISCRITTI ALLA SCUOLA)

Con la funzionalità Elenco Beneficiari è possibile vedere (anche selezionando per scuola o utilizzando diversi filtri, quali codice fiscale, stato, valore, data) i r**agazzi abbinati alla scuola** ed aventi diritto al contributo.

Per confermare i buoni approvati dalle famiglie:

**SELEZIONARE** i buoni da approvare (ricercandoli con un filtro disponibile)

123

**SELEZIONARE** 

i beneficiari cliccando sulla prima colonna.

**PREMERE** il tasto "**Approva**" per approvare i buoni spesi dalle famiglie.

### LEGENDA COLONNA STATO

• Disponibile: il buono è disponibile al beneficiario per la spesa.

•Speso, da approvare: il buono è stato speso dal beneficiario ma non ancora approvato dalla scuola.

•Spesa approvata: il buono è stato speso dal beneficiario e approvato dalla scuola.

#### **ATTENZIONE:**

Solo i buoni nello stato "**Spesa approvata**" saranno conteggiati nel documento di prefattura.

# **PAGAMENTO CON CRS**

•

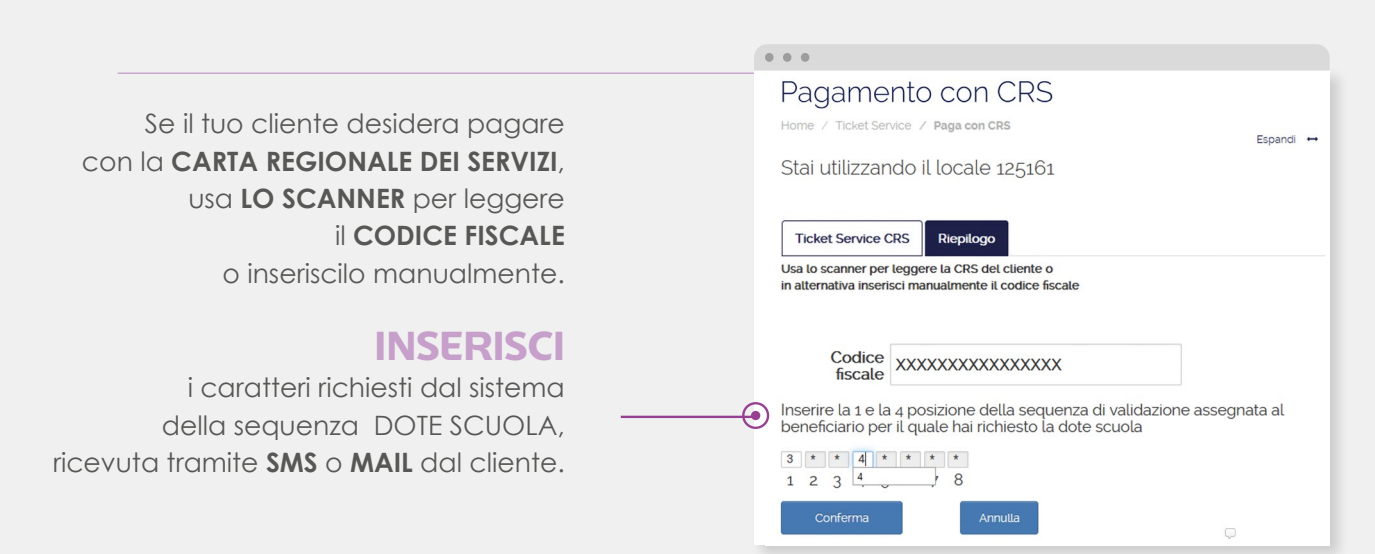

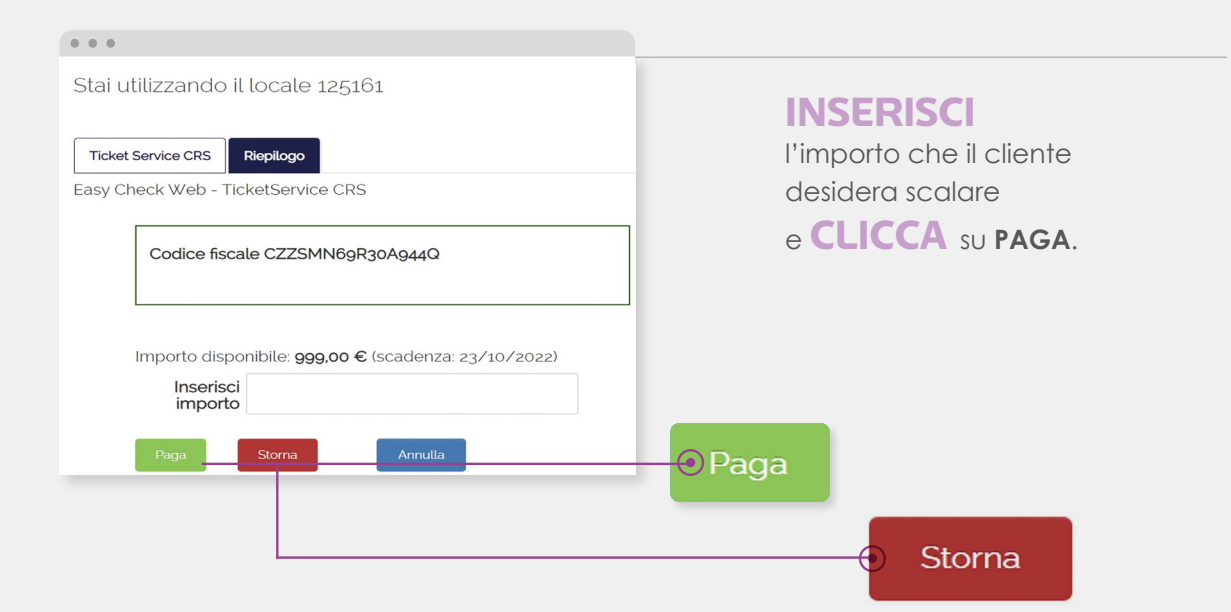

#### **ATTENZIONE:**

Se devi procedere con lo storno dell'ultima transazione ricevuta tramite **CARTA REGIONALE DEI SERVIZI (CRS)**, esegui lo stesso procedimento del pagamento e clicca su **STORNA**.

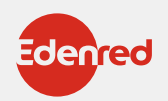

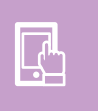

. . .

## **PAGAMENTO CON APP**

|                                                                                                    |                                                                                                    |                                                                                    |                                                                     | • • •                                                                                                    |  |
|----------------------------------------------------------------------------------------------------|----------------------------------------------------------------------------------------------------|------------------------------------------------------------------------------------|---------------------------------------------------------------------|----------------------------------------------------------------------------------------------------|--|
|                                                                                                    | USA id<br>per leggere il E<br>dallo smartphone del tu<br>oppure INSE<br>MANUALM<br>il CODICE OTP fa<br>tu | a scanner<br>BARCODE<br>Jo cliente<br>ERISCI<br>MENTE<br>Dornito dal<br>o cliente. | 1                                                                   | Pagamento con APP   Jone / Ticket Service / Paga con APP   Stai utilizzando il locale 125161   Ticket Service App Repilogo Usa to scanner per leggere il barcode dallo Smartphone del cliente o in atternativa inserisci manualmente il codice numerico   Barcode / Codice numerico   55848   Conferma   Annula |  |
|                                                                                                    |                                                                                                    |                                                                                    |                                                                     |                                                                                                    |  |
| Ticket Service         Paga con APP           Stai utilizzando il locale 125161           Ticket Service App         Replicgo           Easy Check Web - TicketService APP | Espand 🕶                                                                                                  | 2                                                                                  | INSERISCI<br>Inserisci l'importo che il cliente<br>desidera scalare |                                                                                                    |  |
| Codice fiscale PLZGPP75S27G                                                                                                    | 273J                                                                                                    |                                                                                    | e <b>CLICC</b>                                                      | A SU PAGA.                                                                                                    |  |

#### **ATTENZIONE:**

Importo disponibile: 406.39 € (scadenza: 23/10/2023)

Inserisci importo

Paga Stoma

Se devi procedere con lo storno dell'ultima transazione ricevuta tramite APP, esegui lo stesso procedimento del pagamento inserendo un nuovo codice OTP generato dal tuo cliente e clicca su STORNA.

Storna

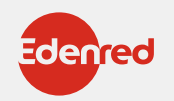

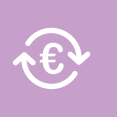

## **RENDICONTAZIONE E RIMBORSO**

Ogni 2 e 17 del mese saranno disponibili sul portale i documenti per procedere alla emissione dei documenti contabili necessari al rimborso.

| My Edenred                      | 800 834 039 ESCI                                                                                                    |                                       |
|---------------------------------|----------------------------------------------------------------------------------------------------|---------------------------------------|
| Portale <b>Affiliati</b>        | PORFILIE<br>DECOMPENSALE<br>DECOMPENSALE<br>DECOMPENSALE<br>RESITE COMPANY<br>RETE<br>DECOMPENSALE<br>RESITE<br>DECOMPENSALE<br>RESITE<br>RESITE<br>DECOMPENSALE<br>RESITE<br>RESITE |                                       |
| Restouron Expe                  | ndo and Took and Completels and Webse and Padlevel and                                                                                                    |                                       |
| ±                               | Note Debito Ticket Service Home / Ticket Service / Note Debito Ticket Service Rduci ➡ Note Debito da confermare Conferma clascura Nota Debito per completare la relativa richiesta di rimborso:                                                                                                    | ACCEDI dal menù<br>laterale alla voce |
| LA TUA AZIENDA                  | Seleziona filtro Valore                                                                                                    |                                       |
|                                 | Analismi Man Ellen                                                                                                    |                                       |
|                                 | Agginger Autor muo                                                                                                    | TICKET SERVICE                        |
| LA TUA SITUAZIONE CONTABILE     | Locale ← Tipo Nota Debito n. Data Importo Societa                                                                                                    |                                       |
| S RICHIEDI RIMBORSI             | Prestazioni 546471 04/07/2022 7,00€ Edenred Scarica Pdf Conferma                                                                                                    |                                       |
| CONSULTA TRANSAZIONI DIGITALI > | o<br>Inserisci i dati di fatturazione                                                                                                    |                                       |
| PREMIUM PACK                    | Numero documento Data docum. Tipologia di rimborso 🚯                                                                                                    |                                       |
| ▲ GUIDE AI SERVIZI DIGITALI     | 20/07/2022 😝 FLYstandard 🗸 Conferma                                                                                                    |                                       |
|                                 |                                                                                                    |                                       |
| CALENDARIO RIMBORSI             |                                                                                                    |                                       |
|                                 |                                                                                                    |                                       |
|                                 |                                                                                                    |                                       |
|                                 |                                                                                                    |                                       |

Si apre l'elenco dei documenti disponibili da validare. In corrispondenza di ogni documento clicca su **CONFERMA** e inserisci:

- Numero documento
- Data documento
- Tipologia di rimborso (ci sarà solo una tipologia, quella contrattuale)

3

Valida i dati cliccando su **CONFERMA**: la Nota di Debito così generata entrerà nei sistemi Edenred (contabilizzazione).

4

Stampa una copia del documento per la tua registrazione.

5

Riceverai il rimborso secondo le tempistiche concordate per il progetto, a partire dalla data di contabilizzazione. Potrai controllare i pagamenti alla sezione «**la tua situazione contabile**»

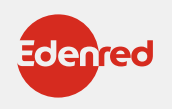

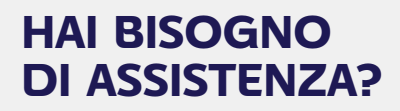

Contattaci al numero **02-82843713** DAL LUNEDÌ AL VENERDÌ

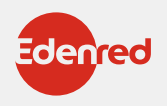